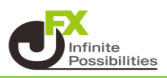

ウィンドウをお好みの内容に設定してテンプレートとして保存しておくことができます。 テンプレートの適用、削除もできます。

■ウィンドウのテンプレート保存

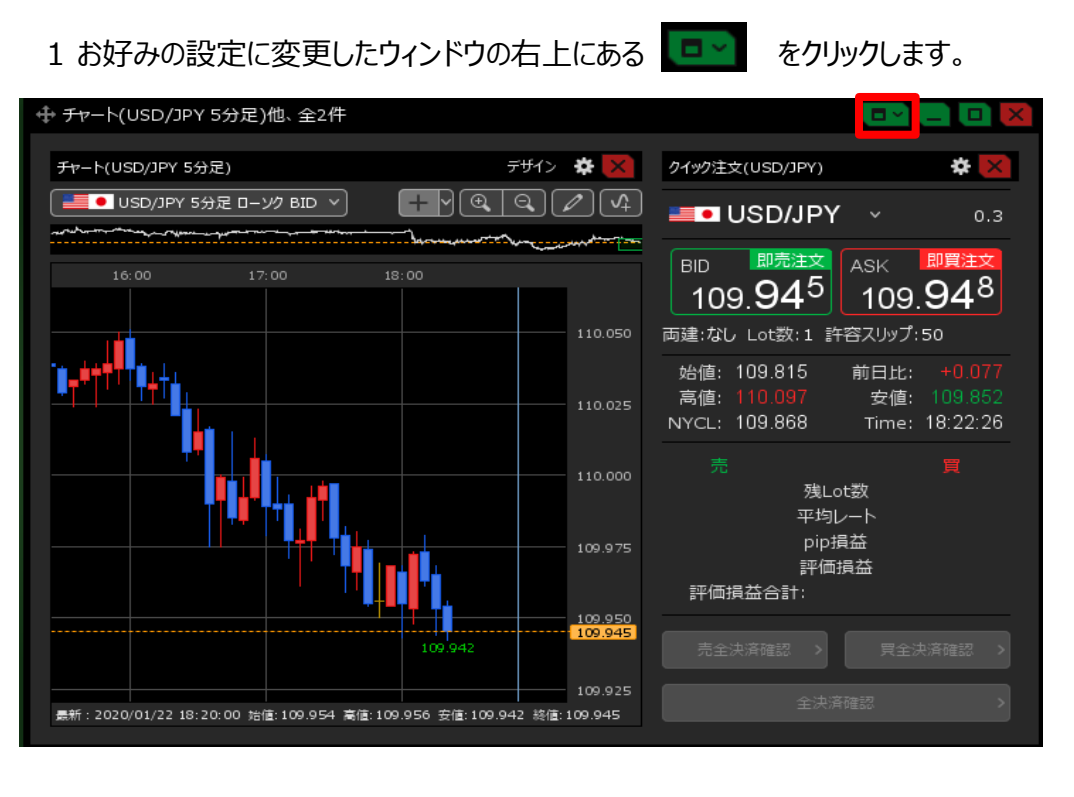

2【ウィンドウをテンプレートとして保存】をクリックします。

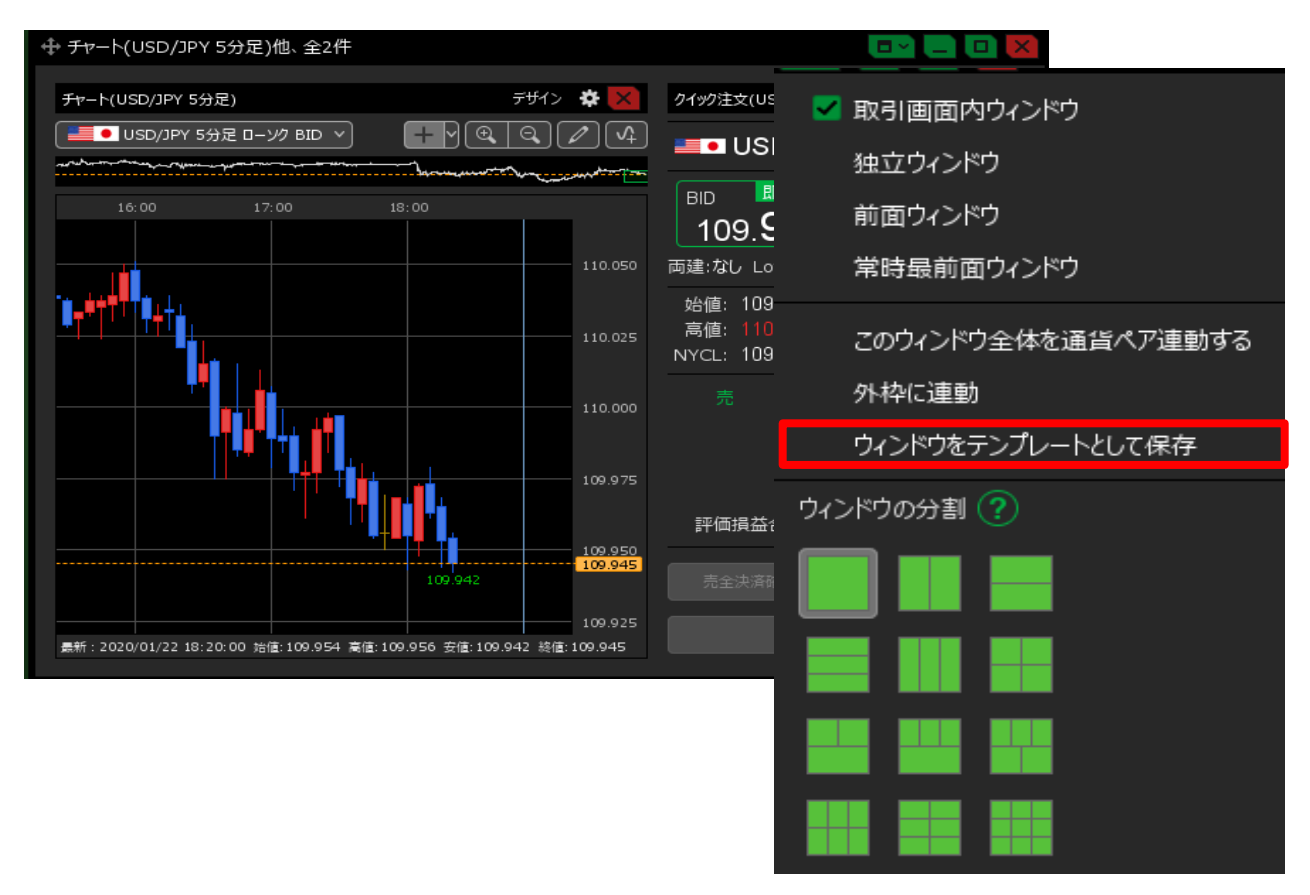

3【テンプレートの保存】画面が表示されます。

| テンプレートの保存 |     |       |              |       |        |
|-----------|-----|-------|--------------|-------|--------|
|           | タイプ | ▲ 名称  |              |       |        |
|           |     |       |              |       |        |
|           |     |       | テンプレートが登録される | ていません |        |
|           |     |       |              |       |        |
|           | 四左次 |       | I            |       |        |
|           | 術行石 | 和祝ナンノ | U - F        | _     |        |
|           |     | 削除する  |              | 新規(   | 設定保存する |
|           |     |       |              |       |        |

4【保存名】に、任意の名前を入力します。 【新規に設定保存する】ボタンをクリックして、テンプレートを保存します。

| テンプレートの保存 |                  | ×         |
|-----------|------------------|-----------|
| タイプ ^ 名称  |                  |           |
|           |                  |           |
|           | テンプレートが登録されていません |           |
|           |                  |           |
| 保存名取引A    |                  |           |
| 選択を削除する   |                  | 新規に設定保存する |
|           |                  |           |

■ウィンドウのテンプレート適用

1 ウィンドウメニューまたは右クリックメニューから、【テンプレートからウィンドウを追加】をクリックします。

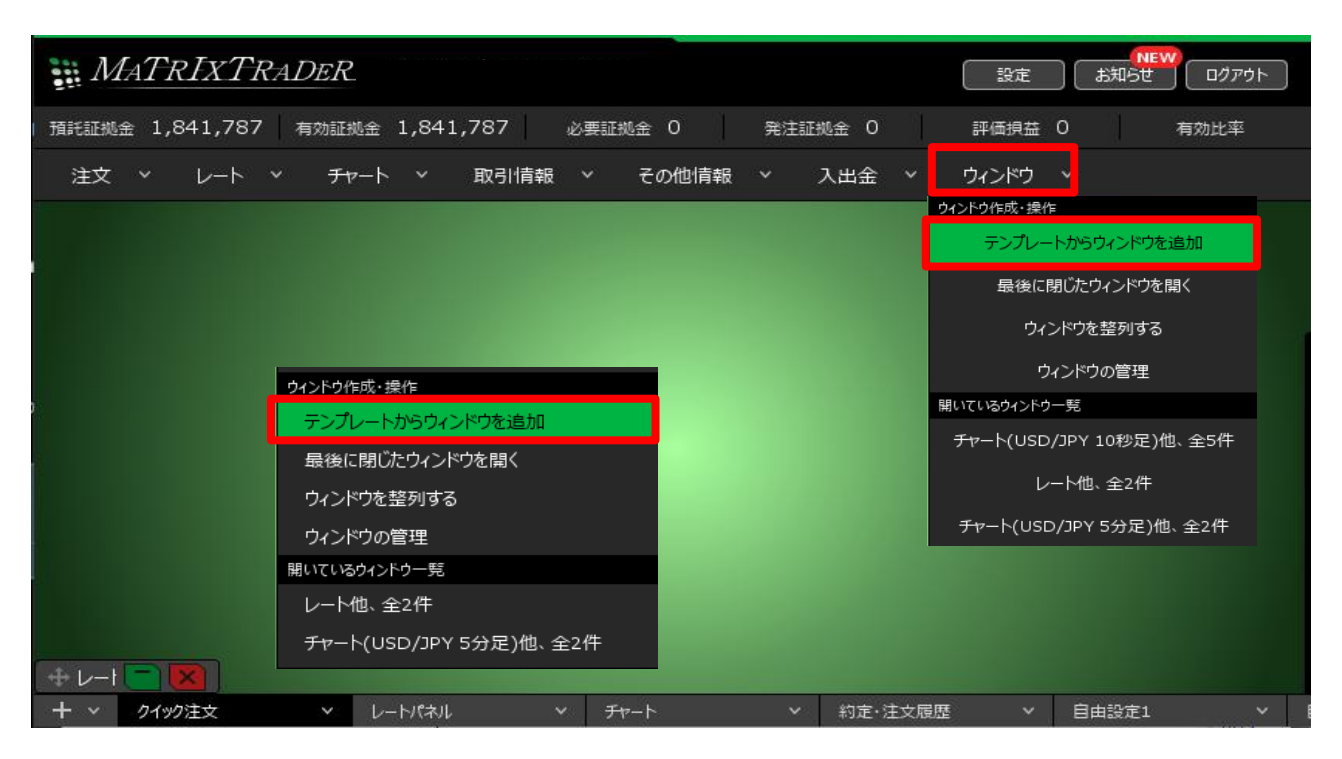

2【テンプレートの適用】画面が表示されますので利用したいテンプレートを選択し 【このテンプレートを適用する】ボタンをクリックします。

| デ | ンプレートの適用 | ×             |
|---|----------|---------------|
|   | タイプ ^ 名称 |               |
|   | ユーザー 取引A |               |
|   |          |               |
|   |          |               |
|   |          |               |
|   |          |               |
|   | 選択を削除する  | このテンプレートを適用する |
|   |          |               |

3 テンプレートが適用されました。

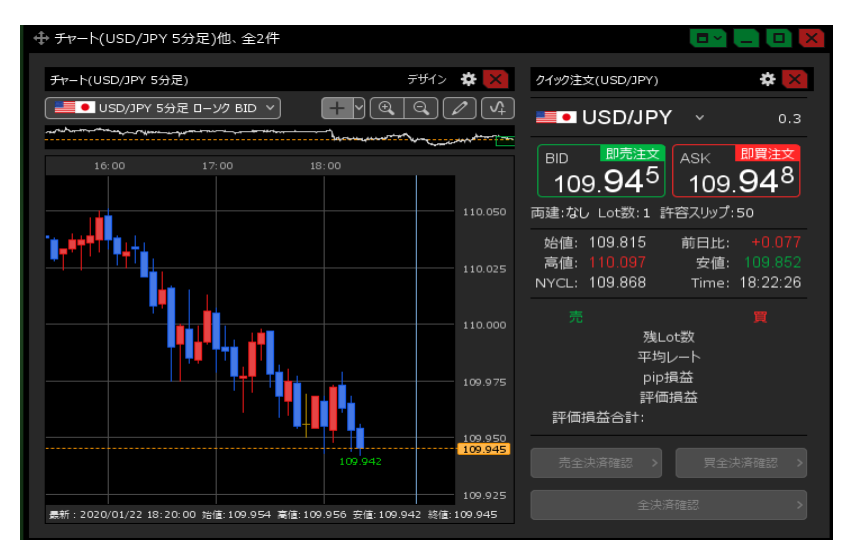

■ウィンドウのテンプレート削除

1 ウィンドウメニューまたは右クリックメニューから、【テンプレートからウィンドウを追加】をクリックします。

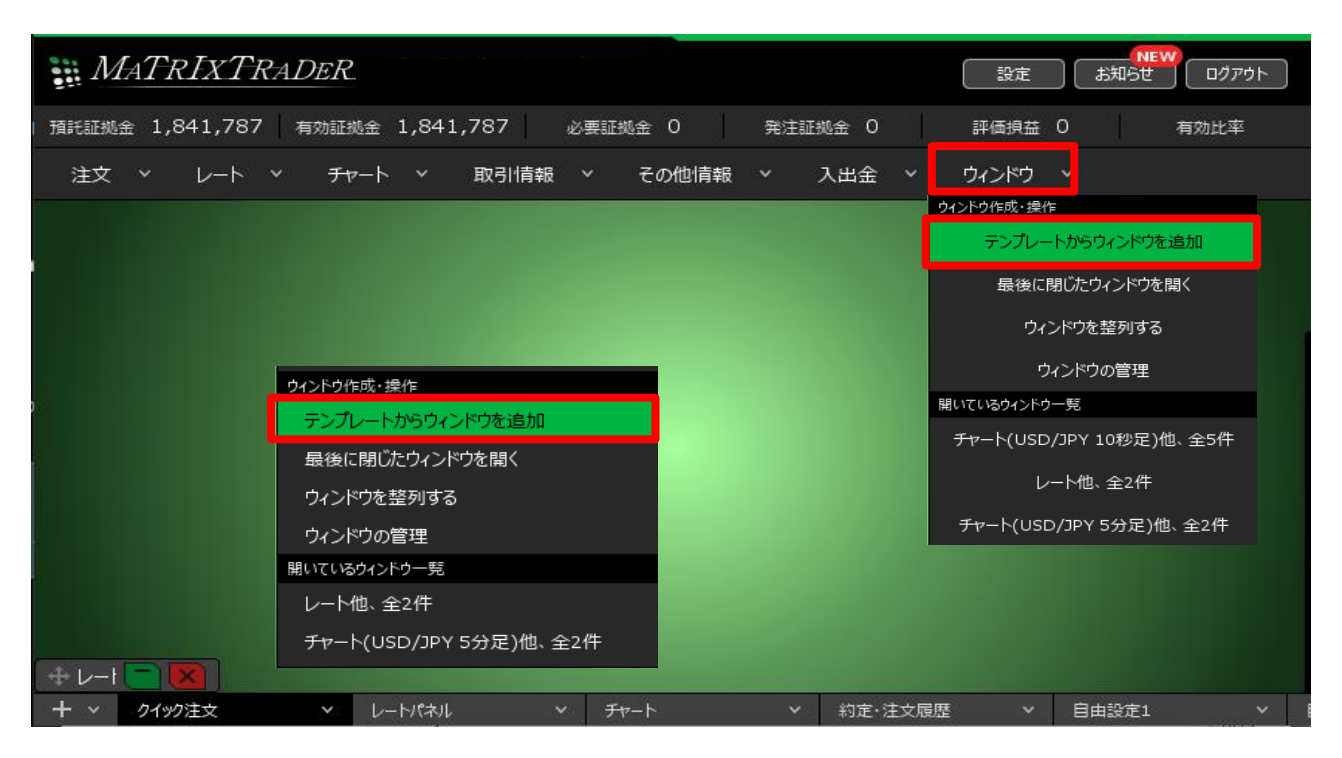

2【テンプレートの適用】画面が表示されます。 削除したいテンプレートを選択し、【選択を削除する】ボタンをクリックします。

| テンプレートの適用 | ×             |
|-----------|---------------|
| タイプ ^ 名称  |               |
| ユーザー 取引A  |               |
|           |               |
|           |               |
|           |               |
| 選択を削除する   | このテンプレートを適用する |

3 保存していたテンプレートが削除されました。

| テンプレートの適用 |     |          |                 |               |
|-----------|-----|----------|-----------------|---------------|
|           | タイプ | ▲ 名称     |                 |               |
|           |     |          |                 |               |
|           |     |          | テンプレートが登録されていませ |               |
|           |     |          |                 |               |
|           | 選択友 | 問題会すス    |                 | このテンプレートを適用する |
|           |     | HURS 216 |                 |               |